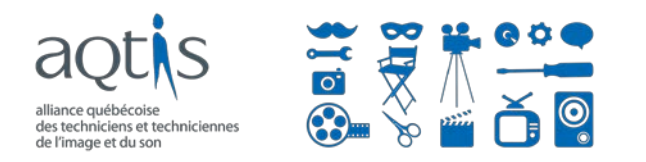

# COMMENT FAIRE UNE DEMANDE DE PRESTATIONS CANADIENNES D'URGENCE (PCU) ?

Le système de traitement des demandes Prestations canadiennes d'urgence (PCU) entrera en vigueur dès lundi prochain, le lundi 6 avril 2020. Vous pourrez donc déposer une demande de prestations à compter de cette date, mais comment faire?

Il y a deux façons de procéder : par téléphone et en ligne.

La journée de la semaine où vous pouvez faire votre demande correspond à votre mois de naissance :

| Si vous êtes né au mois de       | Faites votre demande de PCU<br>les | La meilleure journée pour faire votre<br>demande |
|----------------------------------|------------------------------------|--------------------------------------------------|
| Janvier, février ou mars         | Lundis                             | 6 avril                                          |
| Avril, mai ou juin               | Mardis                             | 7 avril                                          |
| Juillet, août ou septembre       | Mercredis                          | 8 avril                                          |
| Octobre, novembre ou<br>décembre | Jeudis                             | 9 avril                                          |
| Tous les mois                    | Vendredis, samedis et<br>dimanches |                                                  |

# I. FAIRE SA DEMANDE DE PCU PAR TÉLÉPHONE

Pour faire votre demande :

- 1. Assurez-vous que vous vos informations de dépôt direct, ou que votre adresse postale soit à jour;
- 2. Vous aurez tout d'abord besoin de votre numéro d'assurance sociale (NAS) ainsi que de votre code postal, le tout afin de valider votre identité;
- 3. Composez le **1-800-959-2019**. Une fois arrivé dans le menu téléphonique, vous devrez :
  - a. Choisir votre langue de préférence : français ou anglais;
  - b. Suivre les instructions afin d'inscrire :
    - i. Votre NAS;
    - ii. Votre code postal;
    - iii. La période visée par votre demande (une période = un bloc de 4 semaines);
- 4. Vous recevrez ensuite votre paiement par dépôt direct (délai de 3 jours ouvrables) ou par chèque (délai de 10 jours ouvrables).

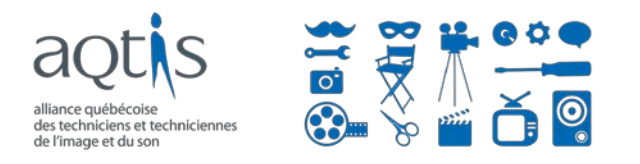

# II. FAIRE SA DEMANDE DE PCU EN LIGNE

Vous pouvez faire votre demande de PCU en utilisant le service en ligne offert via « Mon dossier de l'ARC.

Dans cette section, nous aborderons en ordre:

- 1. Comment se créer un compte Mon dossier de l'ARC :
  - a. Via un partenaire de connexion, ou;
  - b. un identifiant d'utilisateur;
- Comment accéder à « Mon dossier de l'ARC » via votre compte « Mon dossier Service Canada (MDSC) »;
- 3. Une fois connecté, comment débuter la demande de PCU;

(1) Voici les étapes à suivre pour vous créer un compte Mon dossier de l'ARC :

- 1. Cliquez sur le lien suivant : <u>https://www.canada.ca/fr/agence-revenu/services/services-electroniques-particuliers/dossier-particuliers.html</u>
- 2. Vous avez ensuite deux options de création de compte :
  - a. Via un partenaire de connexion (ex : votre institution bancaire);

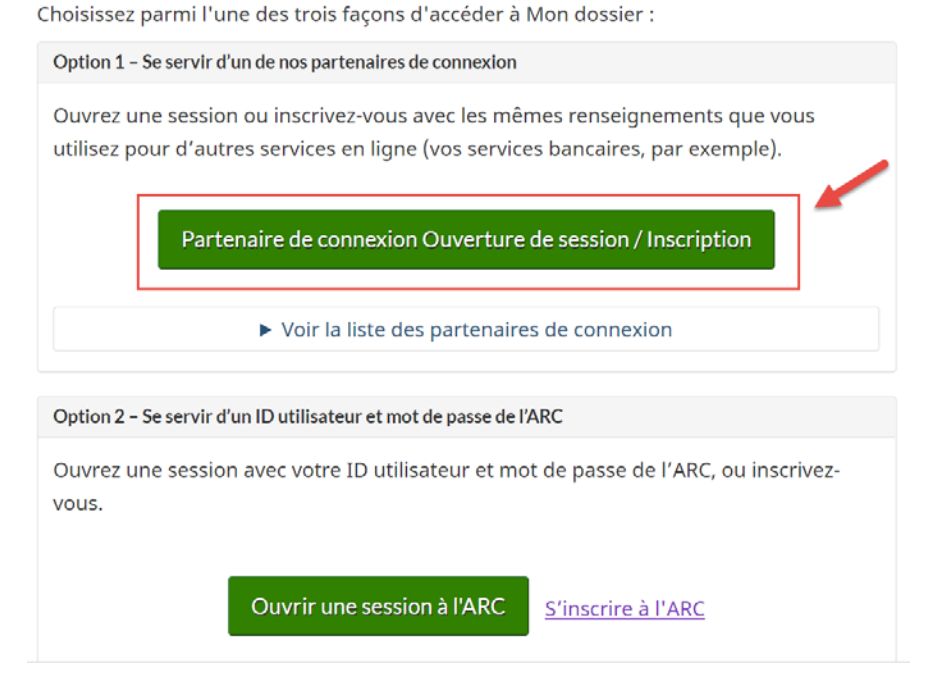

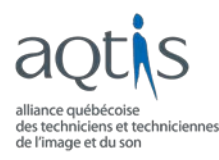

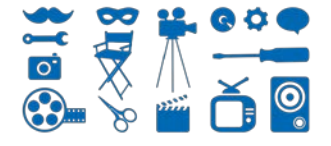

Vous n'avez ensuite qu'à choisir votre institution :

# SECURE KEY Service de Concierge

# Sélectionner un partenaire de connexion

En sélectionnant un partenaire de connexion, vous acceptez les conditions générales et l'énoncé de confidentialité de SecureKey Service de Concierge.

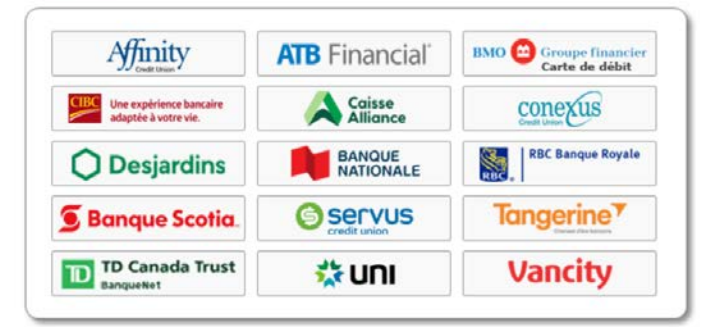

### L'accès en ligne simplifié

#### SIMPLE | PRATIQUE | SÉCURISÉ

✓ C'est facile à utiliser

- ✓ Nous protégeons votre vie privée
- ✓ Aucun mot de passe ni renseignement personnel (nom, adresse, date de naissance, etc.) n'est échangé en cours de processus
- ✓ Votre partenaire de connexion ne saura pas à quel service gouvernemental vous accédez, et le gouvernement ne saura pas quel partenaire de connexion vous utilisez

Vous arriverez ensuite à la page d'accueil. Le lien pour faire la demande de PCU dans votre Dossier de l'ARC sera disponible le lundi 6 avril 2020 à 6h00.

# b. Via un identifiant d'utilisateur (ID) avec mot de passe de l'ARC

Choisissez parmi l'une des trois façons d'accéder à Mon dossier :

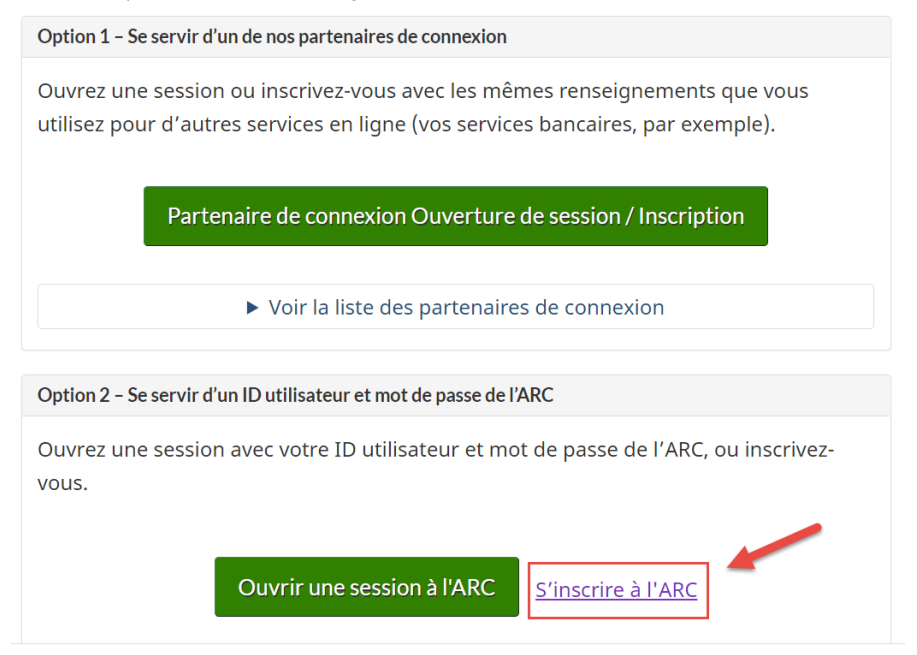

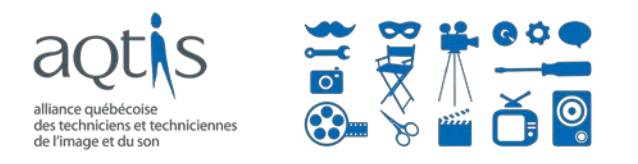

- 3. Suivre ensuite les étapes. Vous aurez besoin, selon l'option d'inscription choisie :
  - a. Option 1 partenaire de connexion : de vos informations de connexion à votre institution bancaire en ligne ;
  - b. Option 2 identifiant d'utilisateur (ID) : de votre (1) numéro d'assurance sociale (NAS), votre (2) code postal et (3) votre date de naissance;

# (2) Voici les étapes à suivre si vous possédez déjà un compte Mon dossier Service Canada (MDSC) :

- 1. Connectez-vous à votre compte MDSC en vous rendant à l'adresse suivante : <u>https://www.canada.ca/fr/emploi-developpement-social/services/mon-dossier.html</u>.
- 2. Utilisez votre méthode habituelle de connexion : CléGC ou votre banque (partenaire de connexion).

| Si vous possédez déjà un code d'acco<br>pour accéder à MDSC :                                                                          | ès ou une identité numérique provincia                                                                                                    | le, choisissez l'une des options suivantes                                                                              |
|----------------------------------------------------------------------------------------------------|----------------------------------------------------------------------------------------------------|----------------------------------------------------------------------------------------------------|
| Ouvrir une session avec la<br>CléGC<br>Utiliser la CléGC pour accéder aux<br>multiples services en ligne du<br>gouvernement du Canada. | Ouvrir une session avec votre<br>banque<br>Utiliser vos renseignements<br>d'ouverture de session pour vos<br>services bancaires en ligne<br>(partenaire de connexion). | Ouvrir une session avec votre<br>province*<br>Utiliser votre identité numérique<br>provinciale.<br>* Alberta seulement. |
| Nouvel utilisateur                                                                                                    |                                                                                                    |                                                                                                    |
| Si vous n'avez pas de compte, choisis                                                                                                  | ssez l'une des options suivantes pour ve                                                                                                    | ous inscrire :   Inscription avec votre province                                                                        |

 Une fois connecté, défilez la page vers le bas, jusqu'à ce que vous arriviez sous le titre « Autres services ». Cliquez sur le lien « Passer à l'Agence du revenu du Canada ».

# Autres services

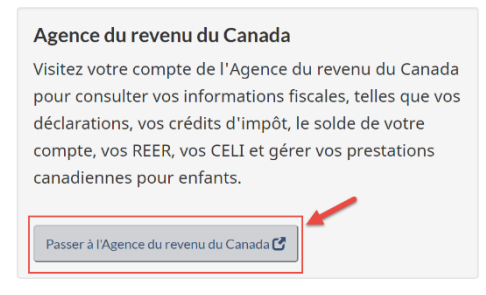

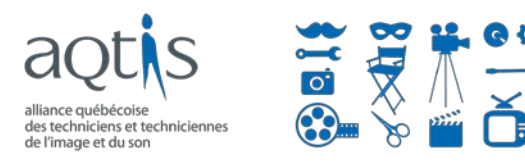

4. Choisissez « **J'accepte** » dans la page Inscription et authentification. Ceci vous amènera à Mon dossier de l'ARC.

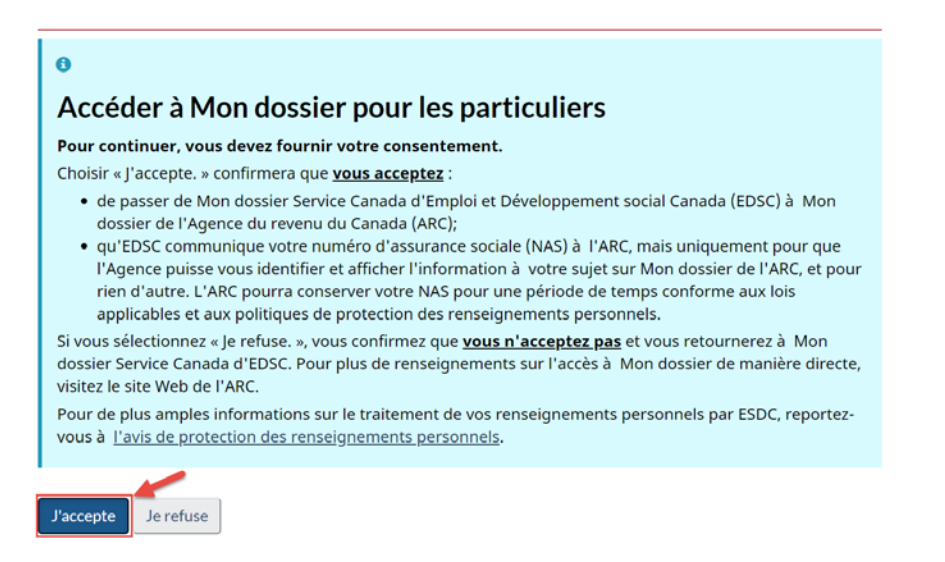

5. Le lien pour faire la demande de PCU dans votre Dossier de l'ARC sera disponible le lundi 6 avril 2020 à 6h00.

# (3) Débuter votre demande de PCU

\* Prendre note que le portail ne sera disponible qu'à partir de 6h00 le lundi 6 avril 2020.

- 1. Allez à **COVID-19 : Prestation canadienne d'urgence** dans la bannière d'alerte au haut de la page;
- 2. Choisissez la période pour laquelle vous faites une demande;
- 3. Attestez que vous avez droit à la prestation;
- 4. Confirmez que nous avons les bonnes informations de paiement;